# Cyber Disaster Recovery Cloud

24.03

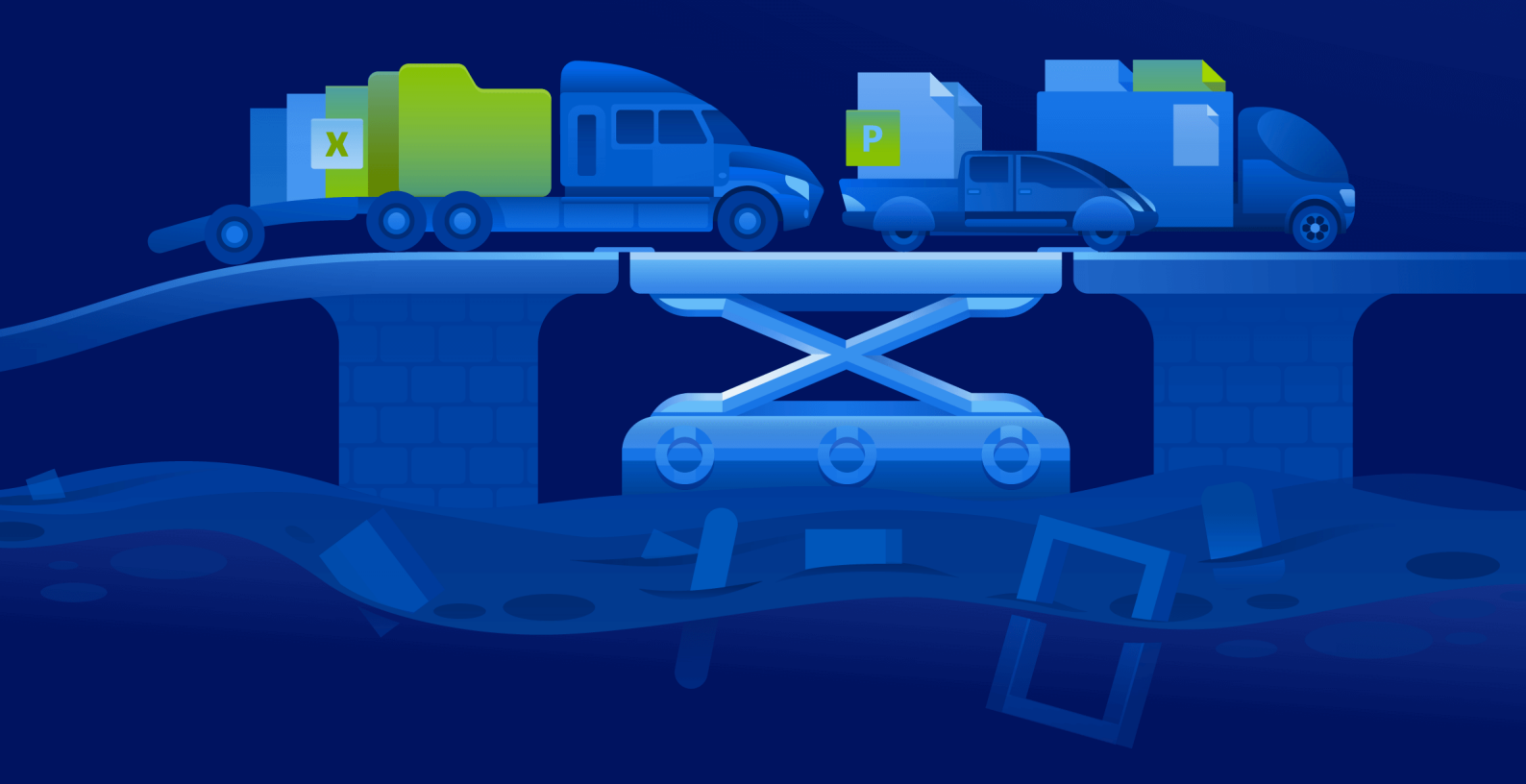

快速入门指南

修改:2024/4/10

# 目录

| 如何在 PC 上使用 Hyper-V 设置 Cyber Disaster Recovery Cloud | 3 |
|-----------------------------------------------------|---|
| 第1步.在 PC上激活 Hyper-V 服务, 然后准备操作系统映像。                 | 3 |
| 第2步.创建将作为要备份的源计算机的虚拟机。                              | 3 |
| 第3步.在 PC上部署 VPN 设备。                                 | 4 |

## 如何在 PC 上使用 Hyper-V 设置 Cyber Disaster Recovery Cloud

无需拥有服务器即可测试 Cyber Disaster Recovery Cloud 的主要功能。可以在 PC 上轻松设置 Cyber Disaster Recovery Cloud 服务并评估其功能。

先决条件:

- 您在 Cyber Protect Cloud 中拥有一个客户管理员帐户。
- PC 上的操作系统必须是 Windows 10 Pro、Windows 10 Enterprise 或 Windows 10 Education。

要在 PC 上部署 Cyber Disaster Recovery Cloud 服务,请执行以下操作:

- 1. 在 PC 上激活 Hyper-V。
- 2. 创建要用作用于测试的源计算机的虚拟机 (VM)。
- 3. 在 PC 上部署 VPN 设备。

## 第1步.在 PC上激活 Hyper-V 服务, 然后准备操作系统映像。

- 1. 在 PC 上激活 Hyper-V 服务。按照 Microsoft 网站上的说明进行操作。
- 2. 下载用于安装到 VM 的操作系统映像。例如,从官方 Ubuntu 网站下载 ubuntu-18.04.2-desktop-amd64.iso。

### 第2步.创建将作为要备份的源计算机的虚拟机。

- 1. 打开 Hyper-V Manager, 然后创建要备份并用于测试 Cyber Disaster Recovery Cloud 服务的虚拟 机:
  - a. 右键单击主机,并依次选择新建>虚拟机。按照向导步骤操作,同时考虑到启动内存必须至 少为 4096 MB,并且连接必须是默认交换机。
  - b. 运行新创建的 VM, 连接到该 VM, 然后启动操作系统安装。
- 2. 在新创建的虚拟机中安装保护代理程序:
  - a. 在虚拟机上,打开浏览器。
  - b. 以客户管理员身份登录到 Cyber Protect 中控台。
  - c. 在"设备"部分,单击"添加"以添加虚拟机,然后为 Linux 服务器选择保护代理程序。结果,系 统会将保护代理程序下载到虚拟机。
  - d. 打开中控台, 然后先安装其他程序包。使用以下命令:

sudo apt-get install rpm gcc make -y

a. 打开下载文件夹、将保护代理程序安装文件的权限更改为"可执行", 然后运行该文件。

cd Downloads

sudo chmod +x Cyber\_Protection\_Agent\_for\_Linux\_x86\_64.bin

sudo ./Cyber\_Protection\_Agent\_for\_Linux\_x86\_64.bin

- a. 按照安装向导步骤操作。在最后一步,选择**显示注册信息**。您将看到要在浏览器中打开的链接,以及在 Cyber Protect 中控台中注册计算机时必须指定的注册码。
- b. 结果, 虚拟机注册在 Cyber Protect 中控台中。创建保护计划和整个计算机的备份。此备份稍 后将用于创建恢复服务器。

#### 第3步.在PC上部署VPN设备。

要在 PC 上部署 VPN 设备,请执行以下操作:

- 1. 在 PC 上,以客户管理员身份登录到 Cyber Protect 中控台。
- 2. 转到灾难恢复>连接,然后单击配置。连接配置向导将打开。
- 3. 选择站点到站点连接,然后单击开始。

系统开始在云中部署连接网关,这需要一些时间。与此同时,您可以继续进行下一步。

- 4. 单击**下载和部署**。使用适用于 Hyper-V 的 VPN 设备下载存档 (.vhd file), 解压缩该存档, 然后将 它部署到本地环境中:
  - a. 打开 Hyper-V Manager, 右键单击主机, 然后依次选择新建 > 虚拟机。
  - b. 为 VM 指定描述性名称(例如, VPN 设备 VM)。
  - c. 按照向导步骤操作,同时考虑到连接必须设置为默认交换机。
  - d. 在连接虚拟硬盘步骤中,选择使用现有虚拟硬盘选项。选择已下载的 VPN 设备文件。
  - e. 完成创建 VM。
- 5. 将设备连接到生产网络。
- 6. 运行 VPN 设备 VM, 并与它连接。
- 7. 在设备启动并显示登录提示后,使用以下凭据登录设备:

#### 登录名:admin

密码:admin

8. 您会看到类似于以下屏幕的起始页:

| Disaster Recovery VPN Appliance<br>Registered by: |              |                          | 9.0.189<br>[Unregistered] |
|---------------------------------------------------|--------------|--------------------------|---------------------------|
|                                                   |              |                          |                           |
| [Ammliance Status]                                |              | [WAN interface Settings] |                           |
| DHCP:                                             | Enabled      | IP address:              | 172 18 39 8               |
| UPN tunnel:                                       | Disconnected | Network mask:            | 255,255,255,240           |
| UPN Service:                                      | Started      | Default gatewau:         | 172.18.39.1               |
| WAN interface:                                    | eth0         | Preferred DNS server:    | 172.18.39.1               |
| Internet:                                         | Available    | Alternate DNS server:    |                           |
| Gateway:                                          | Available    | MAC address:             | 00:15:5d:47:51:0d         |
|                                                   |              |                          |                           |
| Commands:                                         |              |                          |                           |
|                                                   |              |                          |                           |
| Register                                          |              |                          |                           |
| Networking                                        |              |                          |                           |
| Change password                                   |              |                          |                           |
| Restart the VPN service                           |              |                          |                           |
| Run Linux shell command                           |              |                          |                           |
| Reboot                                            |              |                          |                           |

请确保 IP 地址、默认网关和首选 DNS 服务器设置已准备就绪并准确无误。请注意,表格左侧的 Internet 和网关设置必须为可用,才能成功注册设备。否则,请在继续注册之前检查默认网关 和 DNS 可用性设置,或者手动设置 IP 地址。

9. 从菜单中选择注册,然后单击 Enter 键。

10. 系统将提示您输入 Cyber Protection 服务的 URL 地址。输入要用于访问 Cyber Protect 中控台的 相同 URL。

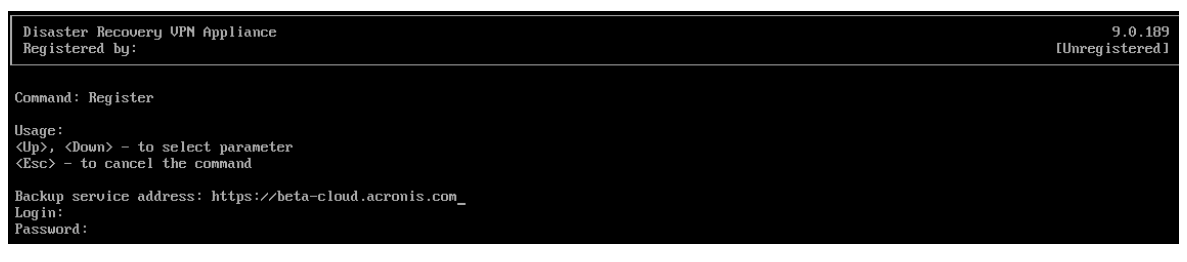

11. 指定 Cyber Protect 中控台的客户管理员凭据。

#### 注意

如果为您的帐户配置了双重身份验证,则系统还会提示您输入 TOTP 代码。如果启用了双重身份验证,但未为您的帐户进行配置,则无法注册 VPN 设备。首先,必须转到 Cyber Protect 中控 台登录页面并完成您帐户的双重身份验证配置。有关双重身份验证的更多详细信息,请转到"客 户管理员指南"。

- 12. 按Y键以确认设置,然后开始注册过程。
- 13. 在成功注册后,您会在 Cyber Protect 中控台中看到您的 VPN 设备。
- 14. 启用"混杂"模式,以确保网络复制功能得以正确启用:
  - a. 打开 Hyper-V Manager。
  - b. 右键单击 VPN 设备 VM, 并选择设置。
  - c. 在网络适配器 > 高级功能部分中,选择启用 MAC 地址欺骗选项。

|          | Settings for VPN app on        | 867    |                                                                | _            |         | ×   |
|----------|--------------------------------|--------|----------------------------------------------------------------|--------------|---------|-----|
| VP       | 'N арр                         | $\sim$ | ∢ ▶   ບັ                                                       |              |         |     |
| *        | Hardware                       | ^      | Advanced Features                                              |              |         | _ ^ |
|          | Add Hardware                   |        |                                                                |              |         |     |
|          | BIOS                           |        | MAC address                                                    |              |         |     |
|          | Boot from CD                   |        | Dynamic                                                        |              |         |     |
|          | Security                       |        | ○ <u>S</u> tatic                                               |              |         |     |
|          | Key Storage Drive disabled     |        | 00 - 15 - 50 - 90 - 31 - 01                                    |              |         |     |
|          | 1024 MB                        |        |                                                                |              |         |     |
| l,       | Processor                      |        | MAC address spoofing allows virtual machines to change the     | source MA    | с       |     |
| Γ        | 1 Virtual processor            |        | address in outgoing packets to one that is not assigned to the | iem.         |         |     |
|          | IDE Controller 0               |        | Enable MAC address spoofing                                    |              |         |     |
|          | 🛨 👝 Hard Drive                 |        |                                                                |              |         |     |
|          | vpn_va_hyperv_172_7682         |        | DHCP quard                                                     |              |         |     |
|          | IDE Controller 1               |        | DHCP guard drops DHCP server messages from unauthorize         | d virtual ma | chines  |     |
|          | OVD Drive                      |        | pretending to be DHCP servers.                                 |              |         |     |
|          | None                           |        | Enable DHCP guard                                              |              |         |     |
|          | SCSI Controller                |        |                                                                |              |         |     |
| 卪        | Network Adapter Default Switch |        | Router guard                                                   |              |         |     |
|          | Hardware Acceleration          |        | Router guard drops router advertisement and redirection me     | essages from | n       |     |
| r        | Advanced Features              | - 11   | unauthorized virtual machines pretending to be routers.        |              |         |     |
|          |                                |        | Enable router advertisement guard                              |              |         |     |
|          | None                           |        |                                                                |              |         |     |
|          | 🗒 СОМ 2                        |        | Protected network                                              |              |         |     |
|          | None                           |        | Move this virtual machine to another cluster node if a netwo   | rk disconne  | tion is |     |
|          | 📕 Diskette Drive               |        | detected.                                                      |              |         |     |
|          | None                           |        | Protected network                                              |              |         |     |
| <b>^</b> | Management                     | - 11   | <u> </u>                                                       |              |         |     |
|          | I Name                         |        | Port mirroring                                                 |              |         |     |
|          |                                |        | Port mirroring allows the network traffic of a virtual machine | to be monit  | ored by |     |
|          | Some services offered          |        | copying incoming and outgoing packets and forwarding the       | opies to an  | other   |     |
|          | Checkpoints                    |        | virtual machine configured for monitoring.                     |              |         |     |
|          | Standard                       | ~      | Mirroring mode: None                                           | $\sim$       |         | ~   |
| #        |                                |        |                                                                |              |         |     |
|          |                                |        | <u>O</u> K <u>C</u> an                                         | cel          | Apply   |     |

您已在本地站点和云恢复站点之间配置了安全的站点到站点 VPN 连接。现在,可以为本地计算机 创建恢复服务器,以及检查故障转移和故障恢复的工作方式。有关更多详细信息,请参阅 Cyber Disaster Recovery Cloud 管理员指南。